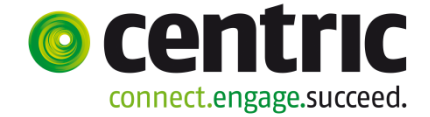

## Reserveren in 5 stappen via de webagenda app

| Log in                | Cebruikersnaam<br>Wachtwoord<br>Inloggen<br>Uterwoord verdeten? | Download de app uit de App store (IOS) of<br>Play store (Android). Zoek op<br>"Begraafplaatsagenda"<br>Log in met uw gebruikersaccount. |  |  |
|-----------------------|-----------------------------------------------------------------|----------------------------------------------------------------------------------------------------|--|--|
| -1- Kies een gemeente | Afspraakgegeve 💄                                                | Een gemeente die niet wil dat via de app<br>wordt geboekt is uitgegrijsd.                                                               |  |  |
|                       | 00 ♥ ♥ 🗂 / ☑<br>Selecteer organisatie                           | Een melding verschijnt indien gekozen wordt voor deze gemeente                                                                          |  |  |
|                       | Centriccity                                                     | Deze organisatie staat niet toe dat                                                                                                    |  |  |
|                       | Gemeente Kapelle                                                | via de app gereserveerd wordt.                                                                                                    |  |  |
|                       | Gemeente Krimpen aan den<br>IJssel                              | ОК                                                                                                    |  |  |
|                       |                                                                 |                                                                                                    |  |  |

-2- Kies een locatie

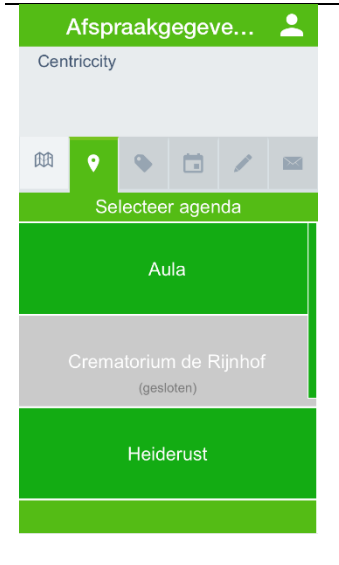

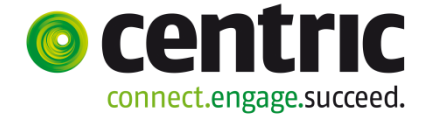

## Reserveren in 5 stappen via de webagenda app

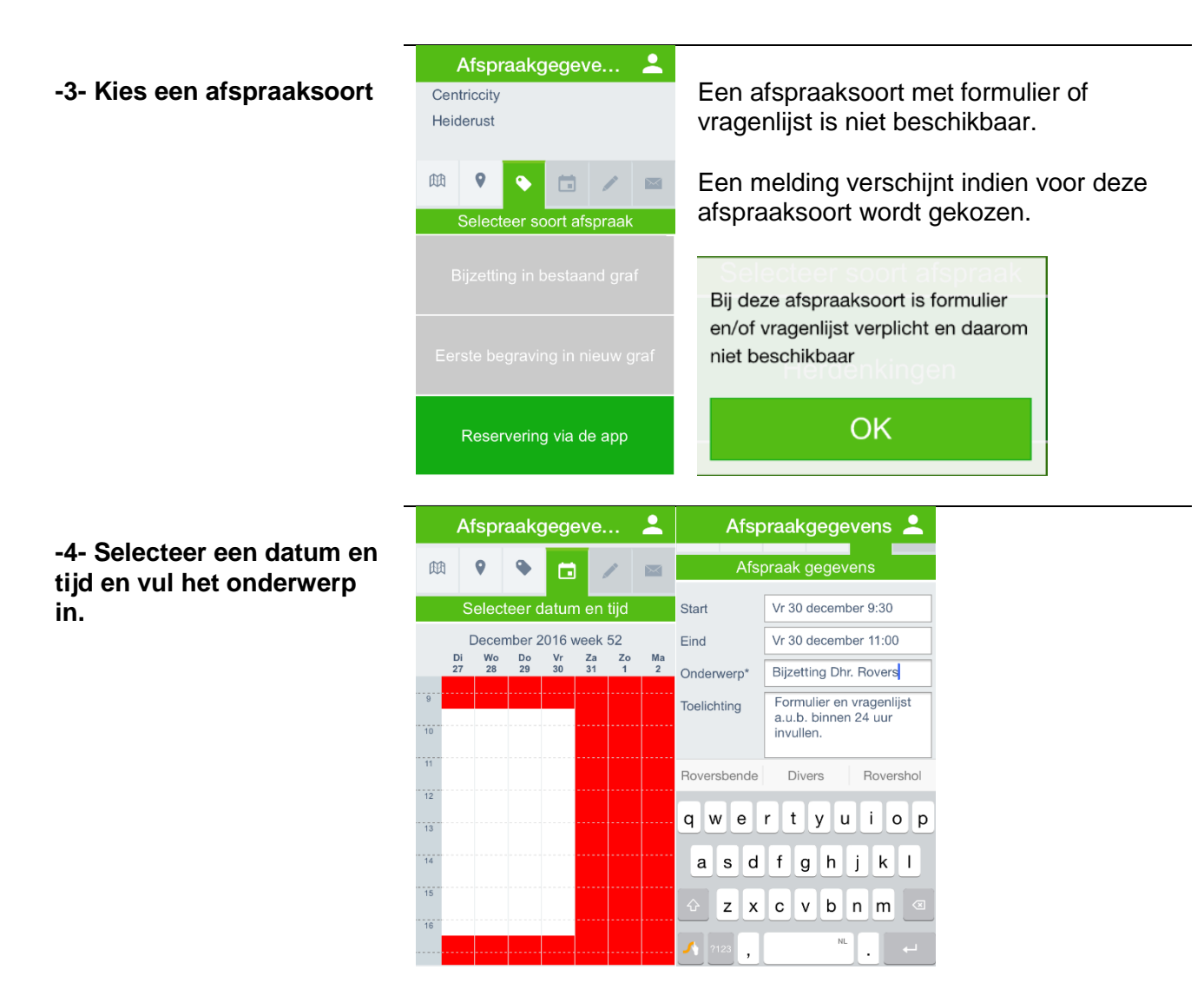

Wijzig evt. datum en tijd door op de datum te klikken in het veld 'Start' of 'Eind'.

| Start                                          |  |         |    |  |  |
|------------------------------------------------|--|---------|----|--|--|
|                                                |  |         |    |  |  |
| Vr 30 december                                 |  | 09      | 30 |  |  |
|                                                |  | ▼       |    |  |  |
| Alleen beschikbare tijdstippen worden getoond. |  |         |    |  |  |
| Annuleer                                       |  | Opslaan |    |  |  |

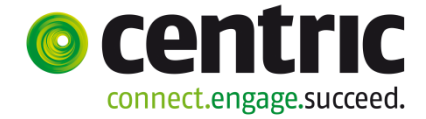

## Reserveren in 5 stappen via de webagenda app

-5- Verzend de afspraak

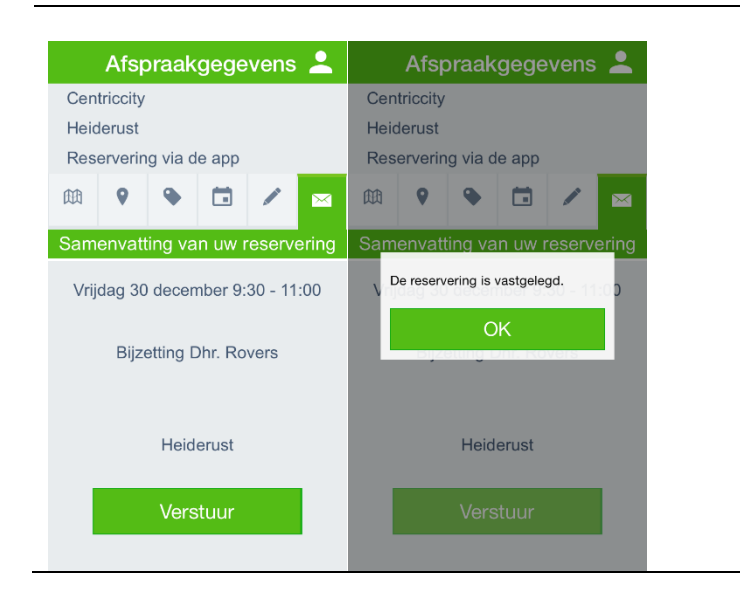